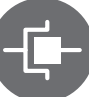

## Como actualizar su spa utilizando un in.stik!

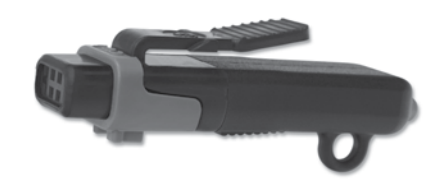

Estas son las etapas para actualizar un in.xe, in.xm, o cualquier unidad de la serie Y con la ayuda de un in.stik. IMPORTANTE: Cambiar el software del spa borrara su memoria y la configuración del reloj, la filtración como también el modo de economía.

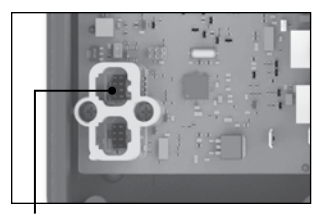

Conector de comunicación in.yj

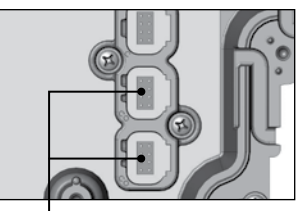

Conectores de comunicación in.ye et in.yt

 Todos los dispositivos externos, como in.mix, in.stream, in.touch e in.clear, deben desconectarse de los conectores de comunicación antes de realizar una actualización.

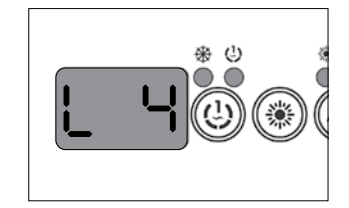

2.a Primero, verifique la configuración de bajo nivel del software de su spa quitando la corriente y volviendo a conectar. Al reiniciar, la unidad mostrara consecutivamente el numero de software, seguido de su revisión y la configuración de bajo nivel seleccionada. Asegurese de memorizar esta configuración de bajo nivel por que la necesitara mas adelante. A continuación, quite la corriente nuevamente.

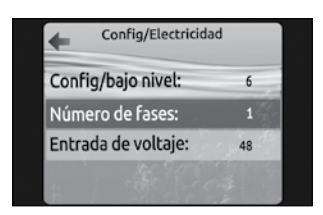

in.k800 y in.k500

 b Verifique la configuración de bajo nivel del software del spa en el menu funciones, a continuación en config. electricas (in.k800) ou config. (in.k500). La configuración de bajo nivel del software es mostrada en el campo config. Software (in.k800) ou config # (in.k500). Asegurese de memorizar la configuración de bajo nivel del software. A continuación, quite la corriente nuevamente.

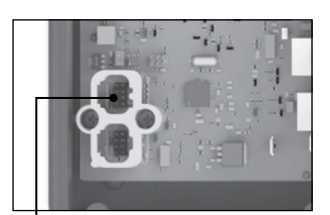

Conector de comunicación in.yj

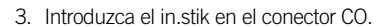

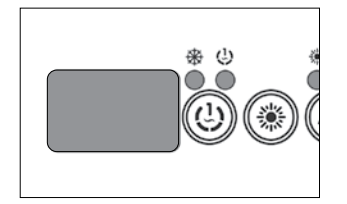

 Encienda la unidad, esta se actualizara automáticamente gracias al contenido del in.stik, durante este tiempo, la pantalla del teclado estará en blanco o mostrara la pantalla de inicio Gecko de in.k800 o in.k500

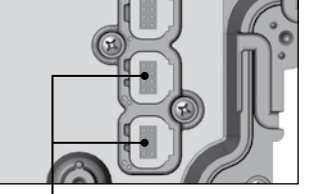

Conectores de comunicación in.ye et in.yt

5. Una vez la actualización ha

terminado, el teclado mostrara

la configuración de bajo nivel

del software (LL1) o el menu

de la configuración (in.k800/

todavía la configuración de

bajo nivel. Apague el spa y

retire le in.stik. Esta etapa es

in.k500). No seleccione

muy importante.

条 (1)

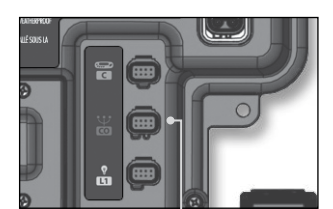

Conector de comunicación in.xe

6. Después de retirar el in.stik,

encienda el sistema nueva-

mente, este regresara automá-

de configuración de bajo nivel

mismo que memorizo antes de

del software. Seleccione el

la actualización (etapa 1).

para seleccionar el valor.

Utilise la teclas Arriba/abajo

ticamente al menu de selección

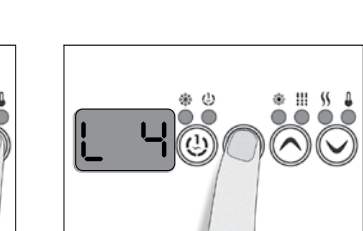

7. Presione enseguida la tecla programar para confirmar su selección.

**Nota:** si la tecla de programación o filtro no están presentes en le teclado, utilice la tecla de luz.

Felicitaciones: Ha completado con éxito la actualización de su spa !

© Groupe Gecko Alliance Inc., 2019 Toutes les marques ou marques déposées appartiennent aux propriétaires respectifs.

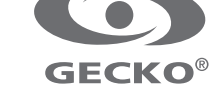